用戶下載 eSchool 手機 App 流程:

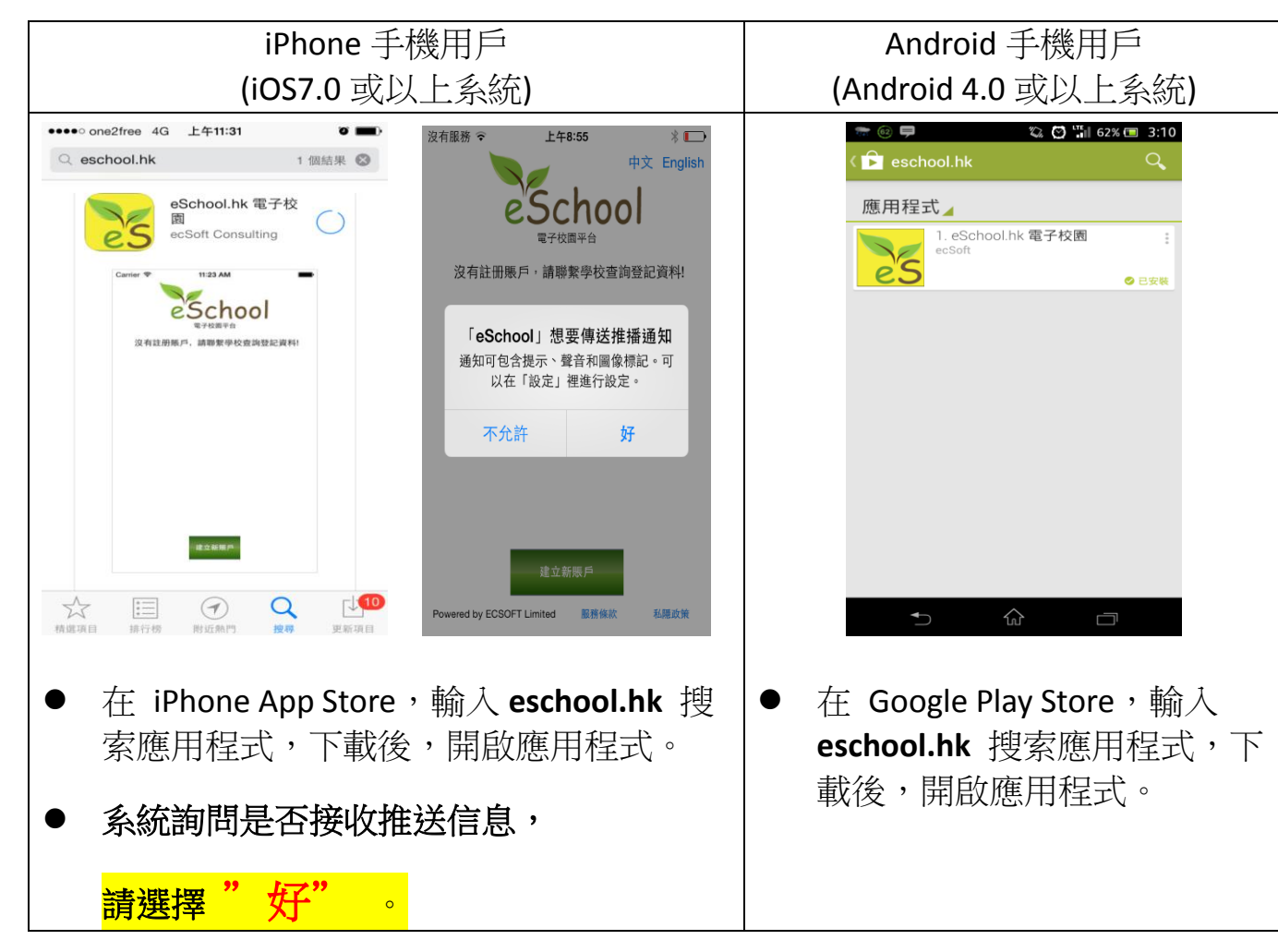

## 建立新賬戶:

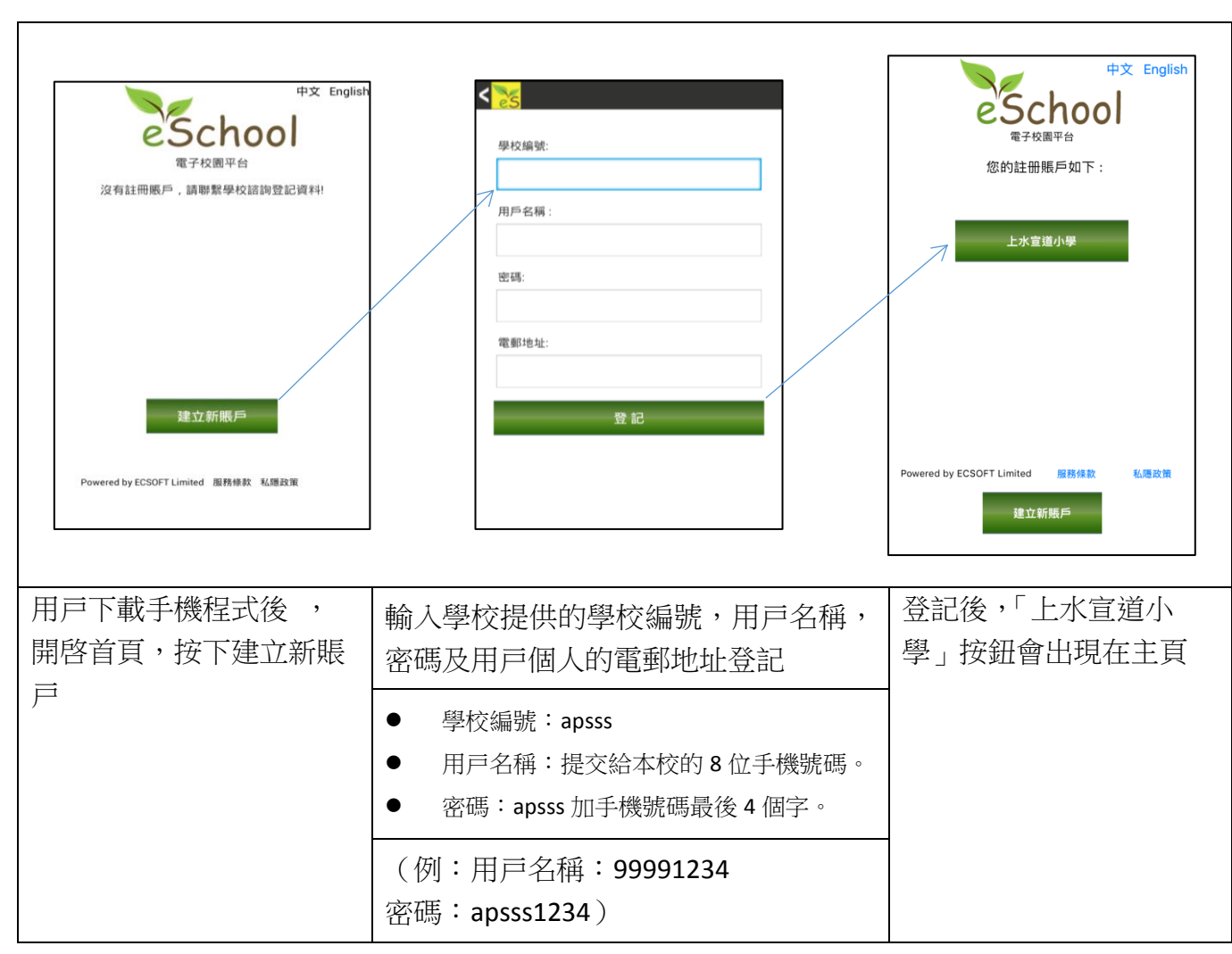

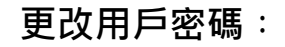

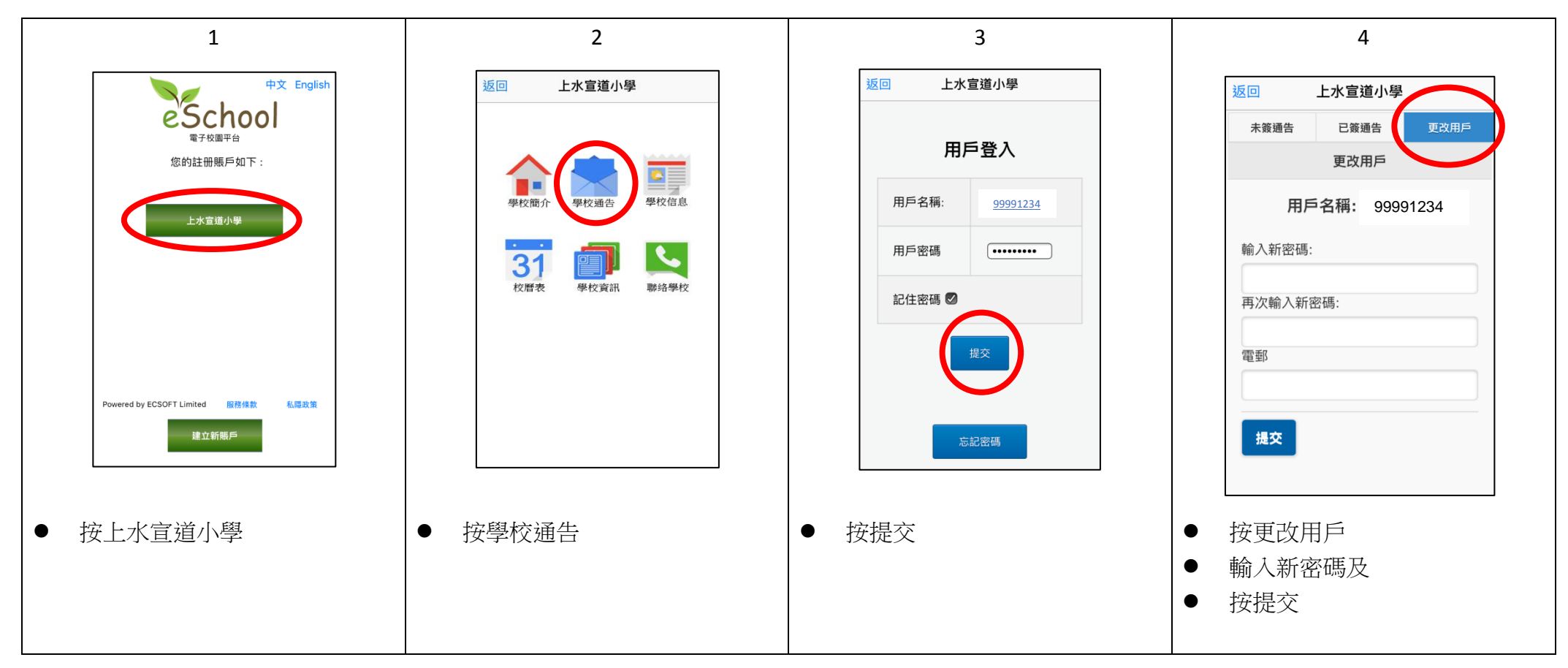